## 第1階層の計表現を変更したい

見積書の第1階層の計表現を変更する方法です。

- 物件の新規作成既定値を変更する場合
- 1. プロジェクト・物件一覧の「物件共通」-「見積書印刷書式」を 選択します。

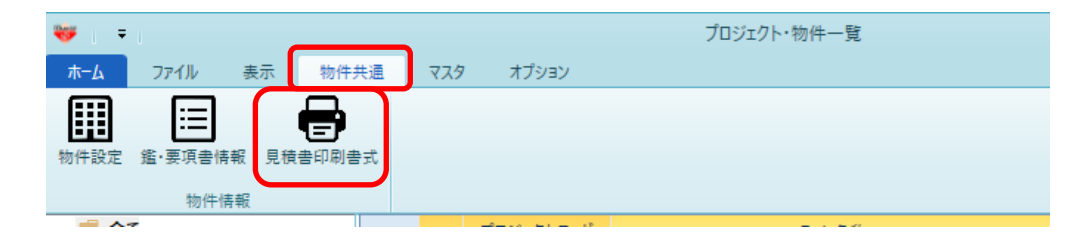

「見積書印刷書式設定」画面が表示されます。 「詳細設定(全般・内訳)」タブを選択します。

| 見積書印刷書式設定                 |                                  |         |       |         |           |
|---------------------------|----------------------------------|---------|-------|---------|-----------|
| 書式の決定 ヘッダー・フッターの設定 詳細設定(3 | 全般・内訳) 詳細設                       | 定(明細)   |       |         |           |
| 全般                        |                                  |         | 内訳設定  |         |           |
| 基準面積当り単価表示                |                                  |         | 値引き項  | 目名称     | 値引        |
| 単価を表示する                   | <ul><li>する</li><li>しない</li></ul> |         |       |         |           |
| 換算面積単位                    | ● 坪                              | ○ m2    | 番号印字  | : ○ 手   | 入力印字 • 番号 |
| 基準数量は 連動しない               |                                  | -       | 間     | 層 P     | 内訳記号      |
|                           | 141                              |         | 1 1   | 英字      |           |
| 直接入刀 坪                    | *                                |         | 2 2   | 半角数字    |           |
|                           |                                  |         | 3 3   | 英字小文字   |           |
| 内訳·明細共通設定                 |                                  |         | 4 4   | 半角数字    |           |
| 単位の列位置                    | • 数量·単位                          | ○ 単位·数量 | 5 5   | 半角数字    |           |
| 金額欄上部に通貨単位の印字             | 印刷しない                            |         | 6 6   | 半角数字    |           |
| 上段の印字                     | <ul> <li>する</li> </ul>           | ○ しない   | 第一階層  |         |           |
| 規格行はグループで改行して印字           | <ul> <li>する</li> </ul>           | 0 btsvi | 第一階層  | 物件名称表示  |           |
| 親階層名の次行に空白を挿入             | <ul> <li>する</li> </ul>           | ○ しない   | 計表現夕  | イブ      | 直接入力計     |
| 数量=0の行を印字                 | <ul> <li>する</li> </ul>           | ○ しない   | 名称    |         | #2        |
| 金額=0・規格なし・備考なしの明細行を印字     | <ul> <li>する</li> </ul>           | 0 しない   | 規格    |         |           |
| 単価・金額区切り                  | • カンマ区切り                         | ○ 点線区切り | 同上単位  | 2表現     | そのまま日     |
| マイナス表示                    | -1234 (黒)                        | *       | 每一般展以 | 14      |           |
| 金額=0印字                    | ্র কর                            | • しない   | 第一個個以 | =<br>イブ | 直接入力調     |
| 小数点以下0印字                  |                                  | •       | 名称    |         |           |
| 数量小数点印字                   | • カンマ区切り                         | ○ 点線区切り | 規格    |         |           |

2. 「第一階層」の「計表現タイプ名称」へ変更したい計表現を入力します。

| 第一階層       |        |   |  |  |  |
|------------|--------|---|--|--|--|
| 第一階層物件名称表示 |        | • |  |  |  |
| 計表現タイプ     | 直接入力計  | * |  |  |  |
| 名称         | 総合計    |   |  |  |  |
| 規格         |        |   |  |  |  |
| 同上単位表現     | そのまま印字 | • |  |  |  |
|            |        |   |  |  |  |

3. 設定後、「OK」ボタンを選択します。

| 第一階層       |        |          |  |  |  |
|------------|--------|----------|--|--|--|
| 第一階層物件名称表示 |        | •        |  |  |  |
| 計表現タイプ     | 直接入力計  | *        |  |  |  |
| 名称         | 総 合 計  |          |  |  |  |
| 規格         |        |          |  |  |  |
| 同上単位表現     | そのまま印字 | •        |  |  |  |
| 第二階層以降     |        |          |  |  |  |
| 計表現タイプ     | 直接入力計  | •        |  |  |  |
| 名称         | ≣†     |          |  |  |  |
| 規格         |        |          |  |  |  |
| 同上単位表現     | そのまま印字 | <b>*</b> |  |  |  |
|            |        |          |  |  |  |
|            |        |          |  |  |  |
|            |        |          |  |  |  |
|            |        | ОК       |  |  |  |

マスタ設定保存確認画面が表示されるので「はい」を選択します。

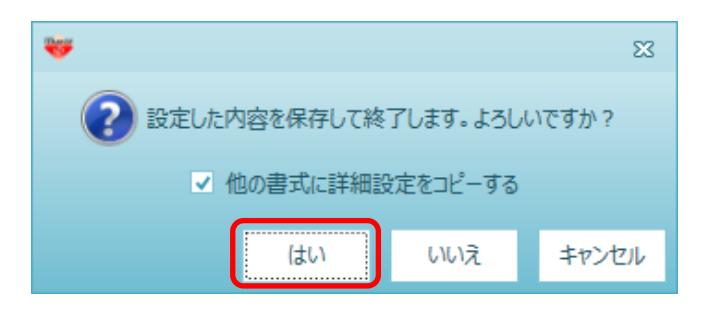

■ 既に作成した物件を変更する場合

1. 見積書入力の画面の「ホーム」-「見積書印刷」を選択します。

|          |          |       |                                  | <br> |
|----------|----------|-------|----------------------------------|------|
| ₩        |          | ≁↓←   | $\rightarrow \overline{=} \cdot$ |      |
| #-7      |          |       |                                  |      |
| Β        | 上書き保存    |       |                                  |      |
|          | 開く       |       |                                  |      |
| -        | 見積書印刷    |       | )                                |      |
|          | COMPASS標 | 見積書印刷 | (Ctrl + P)                       |      |
|          | BCS出力    |       |                                  |      |
| <b>₽</b> | EXCEL出力  |       |                                  |      |

2. 「書式設定」を選択します。

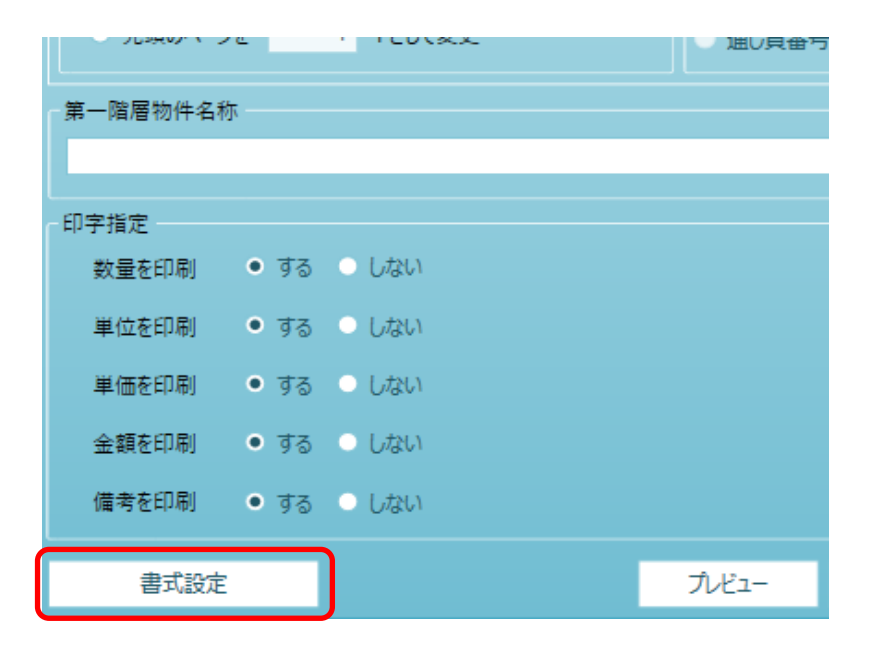

3.「見積書印刷書式設定」画面が表示されます。 物件の新規作成既定値を変更したときと同様の手順で変更を行います。

| *                         |                            | 見積書印刷     | 刘春式設定    |              |
|---------------------------|----------------------------|-----------|----------|--------------|
| 書式の決定 ヘッダー・フッターの設定 詳細設定(金 | È般・内訳) 詳細                  | 田設定(明細)   |          |              |
| 全般                        |                            |           | 内訳設定     |              |
| 基準面積当り単価表示                |                            |           | 値引き項目名称  | 値引           |
| 単価を表示する                   | する     しない                 |           | 番号       |              |
| 換算面積単位                    | ●坪                         | ○ m2      | 番号印字     | ○ 手入力印字 • 番号 |
| 基準数量は 連動しない               |                            | *         | 」階層      | 内訳記号         |
| 吉培 3 カ (福                 | -                          |           | 1 1 英語   | <b>F</b>     |
|                           | -                          |           | 2 2 半角   | 角数字          |
|                           |                            |           | 3 3 英語   | 字小文字         |
| 内訳・明細共通設定                 |                            |           | 4 4 半角   | 角数字          |
| 単位の列位直                    | • 数量·単位                    | 2 ① 単位・叙量 | 5 5 半角   | 角数字<br>      |
| 金額欄上部に通貨単位の印字             | 印刷しない                      | · •       | 6 6 半纬   | 9数字          |
| 上段の印字                     | <ul> <li>する</li> </ul>     | ○ しない     | 第一階層     |              |
| 規格行はグループで改行して印字           | <ul> <li>する</li> </ul>     | ○ しない     | 第一階層物件名種 | 你表示          |
| 親階層名の次行に空白を挿入             | <ul> <li>する</li> </ul>     | ○ しない     | 計表現タイプ   | 直接入力調        |
| 数量=0の行を印字                 | <ul> <li>する</li> </ul>     | ○ しない     | 名称       | 総            |
| 金額=0・規格なし・備考なしの明細行を印字     | <ul> <li>する</li> </ul>     | ○ しない     | 規格       |              |
| 単価・金額区切り                  | • カンマ区切                    | り 📀 点線区切り | 同上単位表現   | そのまま         |
| マイナス表示                    | -1234 (黒)                  | *         | 第一階層以降   |              |
| 金額=0印字                    | <u></u> する                 | • しない     | 計表現タイプ   | 直接入力調        |
| 小数点以下0印字                  |                            | *         | 名称       |              |
| 数量小数点印字                   | <ul> <li>カンマ区切り</li> </ul> | り 〇 点線区切り | 規格       |              |

以上で終了です。 上記手順にて解決できない場合には、弊社窓口までお問合せ下さい。